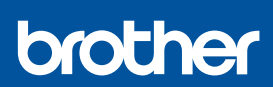

BG

# Ръководство за бързо инсталиране

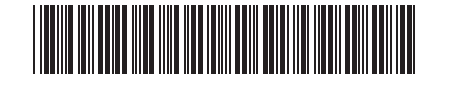

DCP-T230 / DCP-T236 / DCP-T430W / DCP-T435W / DCP-T436W

D0332Y001-00 BUL Вариант 0 \_\_\_\_

Най-новите ръководства са достъпни на Brother support уебсайта: <u>support.brother.com/manuals</u>

Първо прочетете *Ръководството за безопасност*, след това прочетете това *Ръководство за бързо инсталиране* за правилните процедури на инсталиране.

Ако сте избрали [[4-В] Настройка от контролния панел на устройството] в отпечатаното *Ръководство за бързо инсталиране*, включено в комплектацията на устройството, отидете на [4-В].

# Разопаковане на устройството и проверка на компонентите

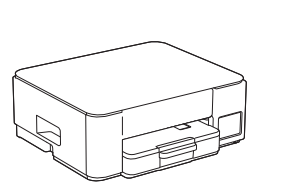

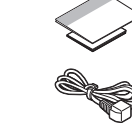

Свалете предпазната лента и слоя, които покриват устройството.

#### ЗАБЕЛЕЖКА

- Илюстрациите в това ръководство може да не съответстват точно на вашия модел, но стъпките са еднакви за всички модели.
- Компонентите могат да се различават в зависимост от вашата държава.
- Запазете всички опаковъчни материали и кутията, в случай че се наложи да транспортирате устройството.
- Препоръчваме ви да използвате USB 2.0 кабел (тип А/ В), не по-дълъг от 2 метра (включен в някои държави).
- Вrother се стреми да намали отпадъците и да спести суровините и енергията, необходими за производството им. Прочетете повече за нашата дейност за опазване на околната среда на адрес <u>www.brotherearth.com</u>.

# Зареждане на обикновена хартия А4 в тавата за хартия

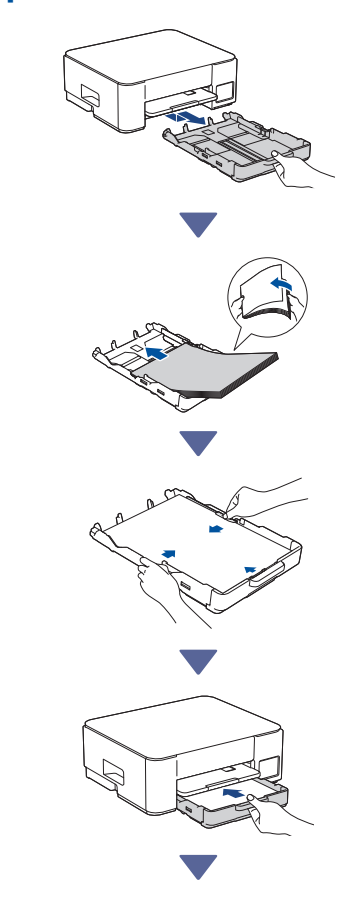

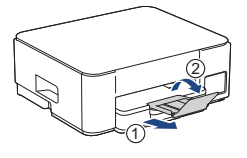

### З Свързване на захранващия кабел

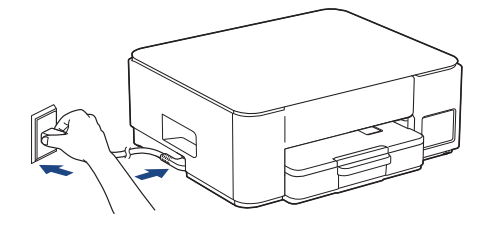

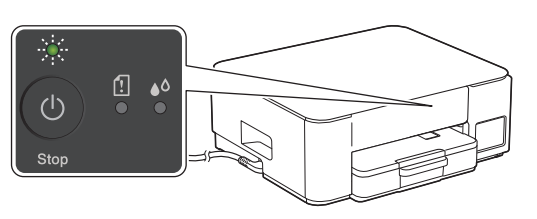

Устройството се включва автоматично и светодиодният индикатор за захранване започва да мига.

# Избор на метод за настройка

Изберете метод за настройка по-долу.

- За да завършите едновременно настройката и настройките за свързване с устройството ви,
- следвайте инструкциите в [4-А]. • За да настроите устройството си с помощта на Мас, следвайте инструкциите в раздел [4-В].

Настройка с помощта на мобилно приложение или компютърен софтуер (препоръчително)

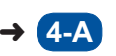

Настройка от контролния панел на устройството

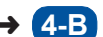

### Препоръчително

### 4-А Настройка с помощта на мобилно приложение или компютърен софтуер

(За да настроите устройството си с помощта на Мас, следвайте инструкциите в раздел [4-В].) Отворете уебсайта, приложим за вашия метод на настройка:

(DCP-T230/DCP-T236) Изберете Настройка от компютъра.

#### Настройка от мобилното ви устройство

 Мобилното устройство трябва да бъде свързано към Wi-Fi<sup>®</sup>.

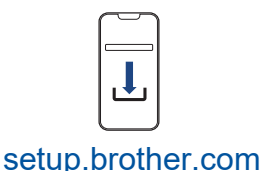

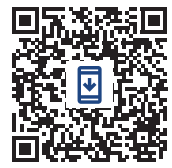

Настройка от компютъра

#### ЗАБЕЛЕЖКА

Дори след като настройката е завършена, можете да използвате устройството си на друго устройство, като инсталирате софтуера на това устройство.

### 4-В Настройка от контролния панел на устройството

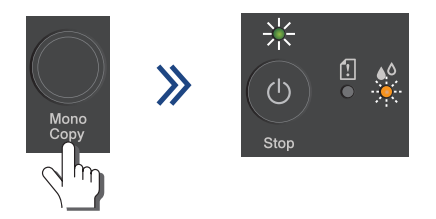

Когато светодиодният индикатор за захранване започне да мига бавно, натиснете и задръжте бутона **Mono Copy (Черно-бяло** копие) за три секунди.

Продължаване към следващата колона 🔶

Потвърдете, че светодиодният индикатор за захранване свети, а светодиодният индикатор за мастило мига, и след това продължете към следващата стъпка.

# Б Пълнене на резервоарите за мастило с началното мастило

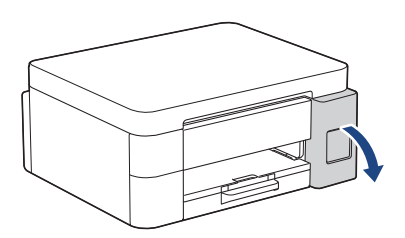

Отворете капака на резервоара за мастило. (Илюстрациите в това ръководство може да не съответстват точно на вашия модел, но стъпките са еднакви за всички модели.)

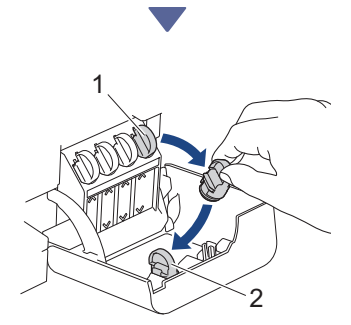

Свалете капачката (1) и я поставете на гърба на капака (2).

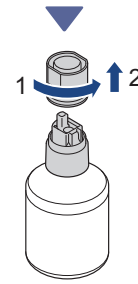

Свалете капачката на бутилката с мастило.

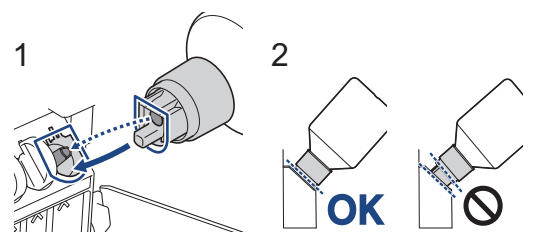

Подравнете бутилката така, че щифтът на резервоара за мастило да може да бъде вкаран в отвора в бутилката, както е показано на (1).

Плъзнете бутилката върху щифта под ъгъла, показан на (2), докато капачката се изравни с повърхността на резервоара за мастило. (Ще чуете щракване, когато я вмъкнете за първи път.)

Бутилката ще се поддържа сама, когато е в правилната позиция, и резервоарът ще се напълни автоматично с мастило. Ако потокът от мастило не се стартира автоматично или ако пълненето на резервоара е много бавно, внимателно извадете бутилката и я поставете отново.

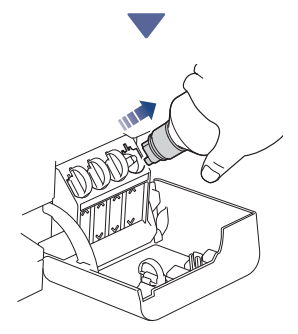

Когато приключите, извадете бутилката, като издърпате бавно дюзата, така че мастилото да не се разлее.

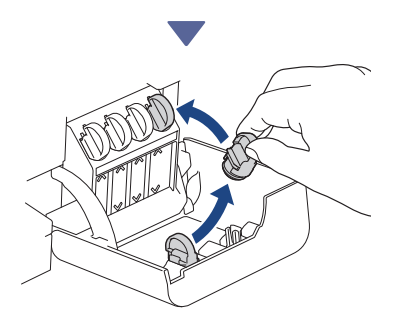

Свалете капачката от капака на резервоара за мастило и затворете плътно резервоара за мастило.

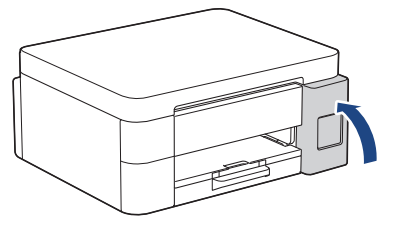

След като напълните всички резервоари за мастило, затворете капака на резервоарите за мастило.

# 6 Стартиране на първоначалното почистване

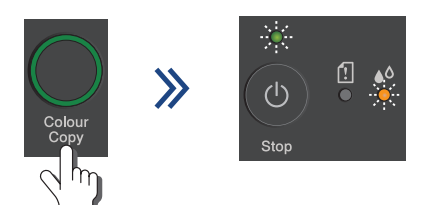

Натиснете и задръжте три секунди бутона Colour Copy (Цветно копие), за да се стартира първоначалното почистване на системата за мастило. По време на първоначалното почистване ще мигат и двата светодиодни индикатора – за захранване и за мастилото.

Почистването може да продължи няколко минути.

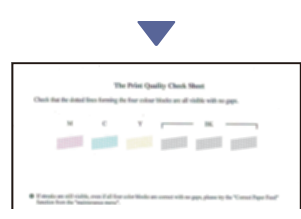

Когато приключи първоначалното почистване на системата за мастило, устройството отпечатва страницата за проверка на качеството на печат.

# Проверете качеството на печат

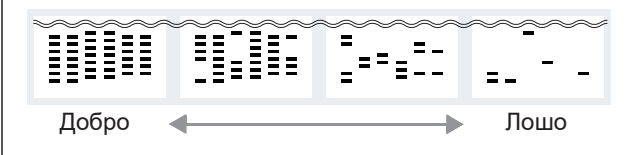

Проверете Страницата за проверка на качеството на печат.

За да подобрите качеството на печат, почистете печатащата глава. Вижте *Ръководството за основните функции*.

# В Свързване на компютър или мобилно устройство към устройството (ако е необходимо)

Посетете следния уебсайт от компютъра или мобилното си устройство или сканирайте кода по-долу, за да инсталирате софтуера.

### Q setup.brother.com

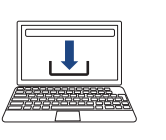

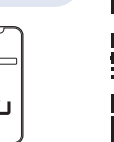

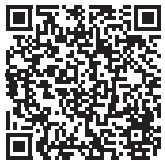

Уверете се, че устройството и мобилното ви устройство са свързани към една и съща мрежа.

#### ЗАБЕЛЕЖКА

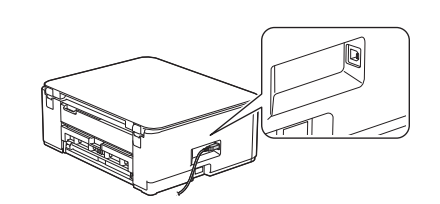

За USB връзка намерете правилния порт отстрани на устройството, както е показано.

### Завършена настройка

Сега сте готови да печатате или да сканирате с това устройство.

#### Важна бележка за защита на мрежата:

Паролата по подразбиране за управление на настройките на това устройство се намира на гърба на устройството и е отбелязана с "Рwd". Препоръчваме незабавно да смените паролата по подразбиране, за да защитите устройството си от неупълномощен достъп.

За по-подробна информация относно устройството и за спецификации на продукта вижте Онлайн Ръководство за потребителя на адрес support.brother.com/manuals.